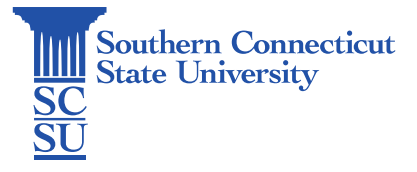

#### Microsoft Intune: Company Portal

| Introduction                               | 1 |
|--------------------------------------------|---|
| Accessing Company Portal                   | 1 |
| Installing applications via Company Portal | 2 |

## Introduction

SCSU Windows computers managed by Microsoft Intune will have a software pre-installed called "Company Portal". Those familiar with Company Portal's predecessor, "Software Center", will be familiar with this type of application. Company portal will be the central hub for installing SCSU-managed software packages and updates.

## Accessing Company Portal

1. Using the search field on the bottom toolbar of your desktop, or opening the Start Menu, search for "Company Portal" and select to open.

| 0 |                               |   |                 |                    |     |   |
|---|-------------------------------|---|-----------------|--------------------|-----|---|
| ≡ | Adobe Creative Cloud          |   | Productivity    |                    |     |   |
|   | O Adobe Creative Cloud 32-Bit | 1 |                 |                    |     |   |
|   | В                             |   |                 |                    |     | - |
|   | 🦰 BrightSign                  | ~ | This PC         | Software<br>Center |     |   |
|   | с                             |   | Power Managemen | nt                 |     |   |
|   | Calculator                    |   |                 |                    |     |   |
|   | Calendar                      |   |                 | $\rightarrow$      |     |   |
|   | Camera                        |   | Sign out        | Restart            |     |   |
|   | Chrome Apps                   | ~ |                 |                    |     |   |
|   | Cisco IP Communicator         | ~ |                 |                    |     |   |
|   | Cisco Jabber                  | ~ |                 |                    |     |   |
| 0 | Citrix Receiver               |   |                 |                    |     |   |
|   | Clock                         |   |                 |                    |     |   |
|   | Company Portal                |   |                 |                    |     |   |
| 2 | O Cortana                     |   |                 |                    |     |   |
| 1 | E                             |   |                 |                    |     |   |
| d | Excel                         |   |                 |                    |     |   |
| 0 | F                             |   |                 |                    |     |   |
|   |                               |   | 🛱 🤝             | <b>O H</b>         | 2 5 |   |

# Installing applications via Company Portal

1. After opening Company Portal, select "Apps" from the left-hand menu to view the full list of available software, or use the search bar also located on the left-hand menu to find a specific piece of software.

| Company Portal        |                                             |                               |                      |                                           | - 0                                          | ×                                                                                                    |
|-----------------------|---------------------------------------------|-------------------------------|----------------------|-------------------------------------------|----------------------------------------------|----------------------------------------------------------------------------------------------------|
| =                     | Southern Connecticut State University       |                               |                      |                                           |                                              |                                                                                                    |
| Search for apps       | Recently publishe                           | ed apps Show all              |                      |                                           |                                              |                                                                                                    |
| IE Apps               |                                             | ~                             |                      |                                           |                                              |                                                                                                    |
| Ha App categories     | Office                                      |                               |                      |                                           | $() \alpha$                                  |                                                                                                    |
| 业 Downloads & updates |                                             |                               | allalla              |                                           | $\langle - \pm \rangle$                      |                                                                                                    |
| 묘 Devices             | NG 0// 205                                  |                               | cisco Webex          |                                           |                                              |                                                                                                    |
| R Help & support      | MS Office 365 -<br>Single User<br>Installed | Octave 4.4.0<br>John W. Eaton | Cisco Webex<br>Cisco | Zoom<br>Zoom Video<br>Communications Inc. | IBM SPSS<br>Statistics 27.0.1<br>IBM         | Mic<br>(Ma<br>Mic                                                                                                    |
|                       |                                             |                               |                      |                                           |                                              |                                                                                                    |
|                       | Devices                                     |                               |                      |                                           |                                              |                                                                                                    |
| A My profile          |                                             |                               |                      |                                           |                                              | and the second second se |
| Settings              | _                                           |                               |                      |                                           | L                                            |                                                                                                    |
| P Type here to search | j 🛱 🧇 🧔 🖡                                   | 2 🖸 💶                         | 🛕 Weat               | her alert \land 🥌 🖁                       | ■ //. 4× J <sup>3</sup> 9:26 AM<br>2/10/2023 | Ę                                                                                                    |

2. Select the desired software to install.

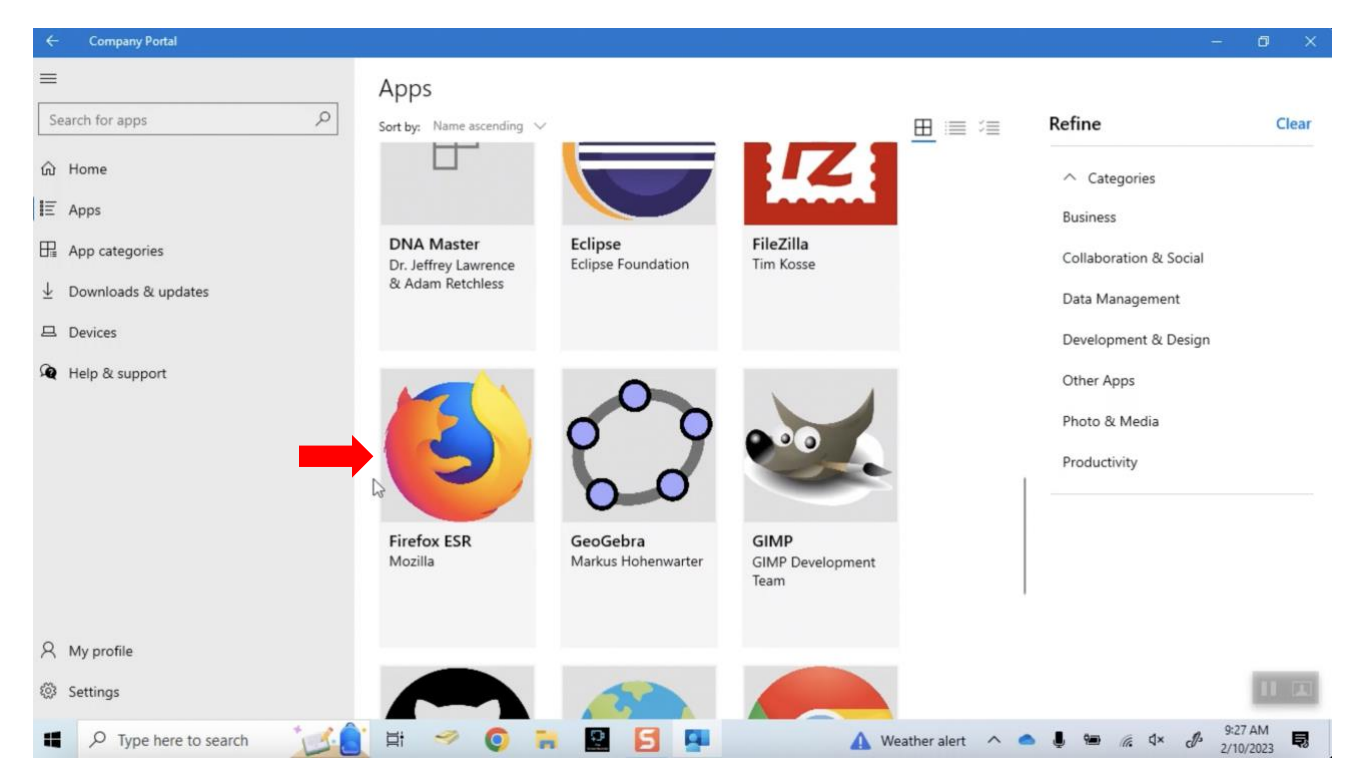

#### 3. Select "Install".

| ← Company Portal                                                                                                    |                                                                                        |           |         | -  | ٥ |  |
|----------------------------------------------------------------------------------------------------|----------------------------------------------------------------------------------------|-----------|---------|----|---|--|
| <ul> <li>■</li> <li>Search for apps</li> <li>Apps</li> <li>I Apps</li> <li>II App categories</li> <li>↓ Downloads &amp; updates</li> <li>□ Devices</li> </ul> | Output       Firefox         Mozilla       Mozilla         Other Apps       Other Apps | ESR       | Install | L. |   |  |
| Help & support                                                                                                    | Install Firefox ESR v91.9.0                                                            |           |         |    |   |  |
|                                                                                                    | Version                                                                                | 91.9.0    |         |    |   |  |
|                                                                                                    | Date Published                                                                         | 12/2/2022 |         |    |   |  |
|                                                                                                    |                                                                                        |           |         |    |   |  |

4. Once it has finished installing, an "Installed" notice will appear. The application can now be found within your Start Menu list of applications.

| ~ | Company Portal                                           |                                                                   |        | ٥ | × |
|---|----------------------------------------------------------|-------------------------------------------------------------------|--------|---|---|
| s | earch for apps                                           | Installed                                                         |        |   |   |
|   | Apps<br>App categories<br>Downloads & updates<br>Devices | Firefox ESR Rein<br>Mozilla<br>Other Apps                         | istall |   |   |
| Â | Help & support                                           | Overview Additional information                                   |        |   |   |
|   |                                                          | Version         91.9.0           Date Published         12/2/2022 |        |   |   |